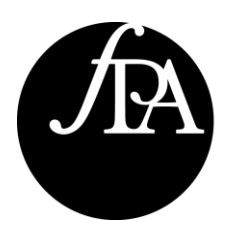

# HOW TO: UPDATE YOUR FIND A PLANNER PROFILE

## A step by step guide to help you update your Find a Planner profile

Please follow the below steps to ensure your Find a Planner profile is up to date and consumer friendly with a nice headshot and a description of your services and how you help your clients.

#### Step one:

Login to the FPA Member Centre using your FPA member ID and password. You can access the Member Centre <u>here</u>.

#### Step two:

To update your photo, click on the pen icon that is to the right of the camera on the right hand side of the screen. Preferably use a head and shoulders shot that is square in shape, and make sure that it is less than 1mb in size.

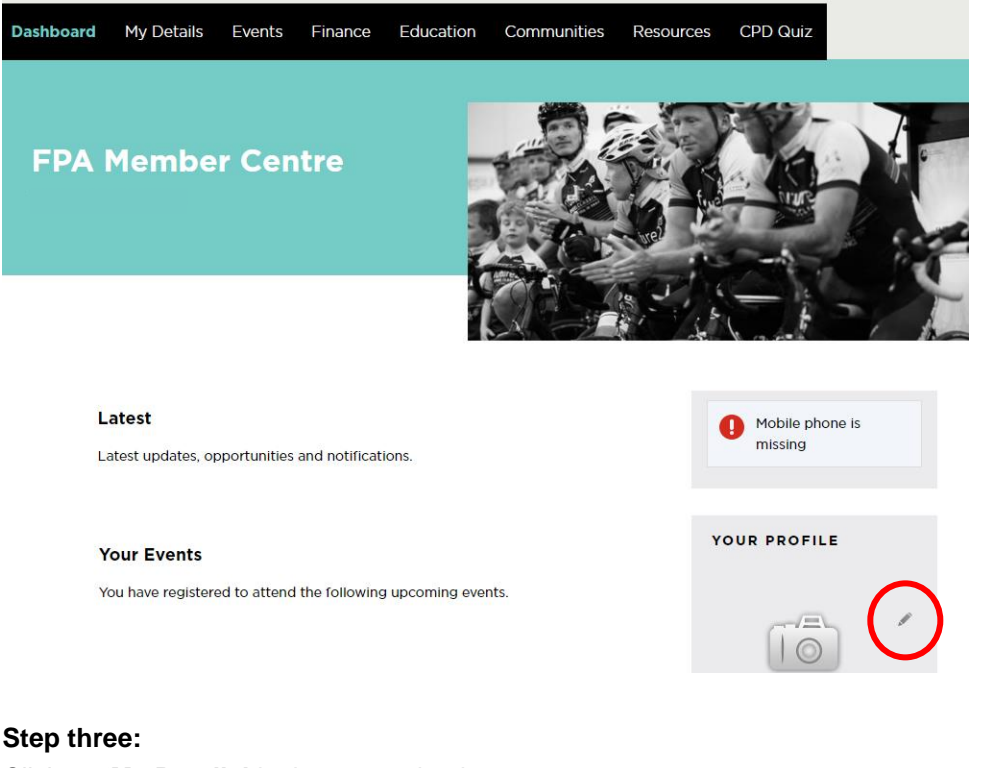

Click on 'My Details' in the top navigation menu.

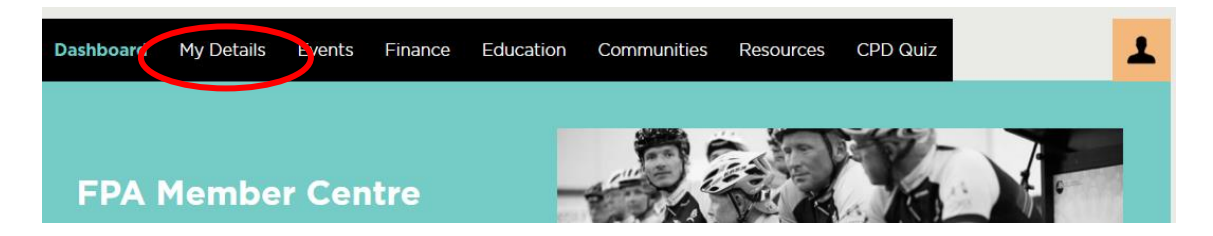

#### Step four:

To update your bio and other personal details, which will be shown in your Find a Planner profile, click on '**Find a Planner**' on the right menu.

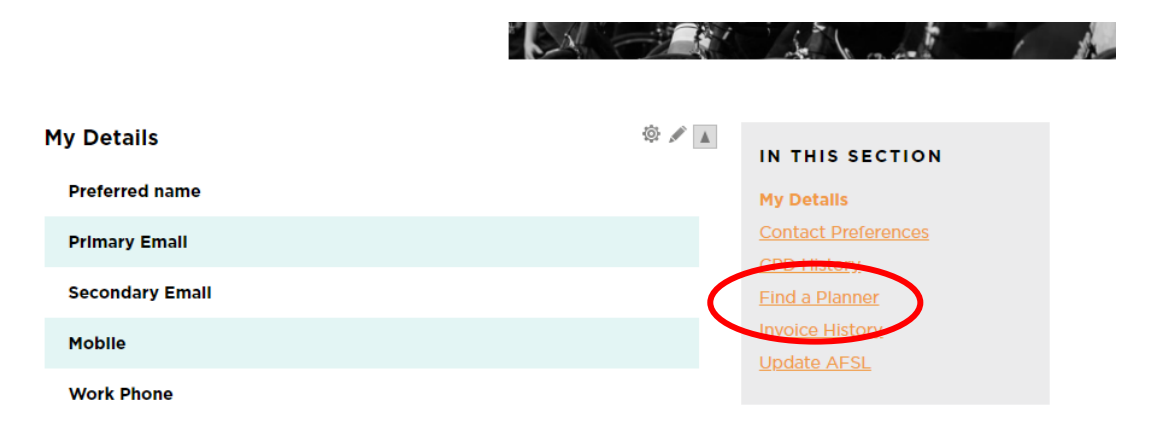

#### Step five:

Click on the pen tool to edit your details. The 'About me' section should be written as a bio. Please note changes to your profile can take up to 24 hours to update.

### **Find a Planner Information** IN THIS SECTION Please note that any changes to your details will update on the online Find a Planner within 24 My Details hours Contact Preferences Your Information CPD History **Find a Planner** About Me Title Education LOG-IN DETAILS Emall Current username is LE Phone <u>username</u> Mobile Website Opt out of Find a Planner No Language Spoken